## How to backup SQL Database?

If you have more than 1 company in SQL, login 1 by 1 company and do backup follow below step.

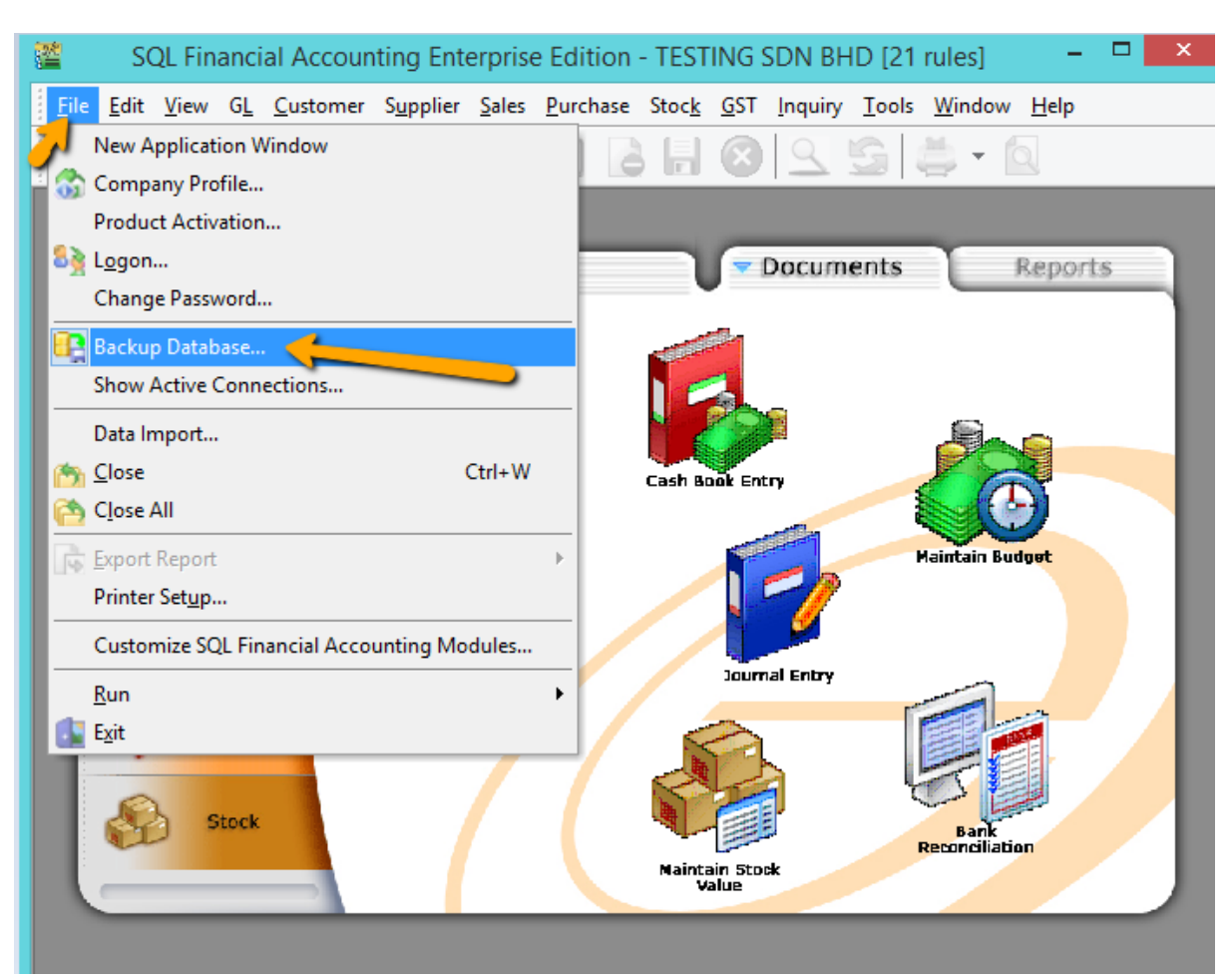

1. File > Backup database

| Bac                      | kup To | ×      |
|--------------------------|--------|--------|
| C:\Users\SQL-Ong\Desktop |        | remove |
| Add another location     | ОК     | Cancel |
| Remove Temp Tables       |        |        |
| Compress backup file     |        |        |

2. Press on the 3 dot button

| <u></u>                                                                                                    |
|----------------------------------------------------------------------------------------------------|
| 🔲 Desktop 🦯 🔨                                                                                                    |
| 🛚 🔣 Homegroup                                                                                                    |
| 🛛 🥦 MeiWei                                                                                                    |
| 🖻 🖳 This PC                                                                                                    |
| District Control Control Co |
| •  •  •  •  •  •  •  •  •  •  •  •  •  •  •  •  •  •  •  •  •  •  •  •  •  •  •  •  •  •  •  •  •  •  •  •  •  •  •  •  •  •  •  •  •  •  •  •  •  •  •  •  •  •  •  •  •  •  •  •  •  •  •  •  •  •  •  •  •  •  •  •  •  •  •  •  •  •  •  •  •  •  •  •  •  •  •  •  •  •  •  •  •  •  •  •  •  •  •  •  •  •  •  •  •  •  •  •  •  •  •  •  •  •  •  •  •  •  •  •  •  •  •  •  •  •  •  •  •  •  •  •  •  •  •  •  •  •  •  •  •  •  •  •  •  •  •  •  •  •  •  •  •  •  •  •  •  •  •  •  •  •  •  •  •  •  •  •  •  •  •  •  •  •  •  •  •  •  •  •  •  •  •  •  •  •  •  •  •  •  •  •  •  •  •  •  •  •  •  •  •  •  •  •  •  •  •  •  •  •  •  •  •  •  •  •  •  •   •  •  •  •  •  •  •  •  •  •  •  •  •  •  •  •  •  •  •  •  •  •  •  •  •  •  •  •  •  •  •  •  •  •  •  •  •  •  •  •  •  •  •  •  •  •  •  •  •  •  •  •  •  •  •  •  •  •  •  •  •  •  •  •  •  •  •  •  •  •  •  •  •                                                                                                    |
| SQLConsole                                                                                                    |
| > 🎚 Customize 🗸 🗸                                                                                                    |
| < >                                                                                                    |
| Make New Folder OK Cancel                                                                                                    |

- 3. Choose where you want to save your backup file and press OK
  - Please save additional copy to your external drive

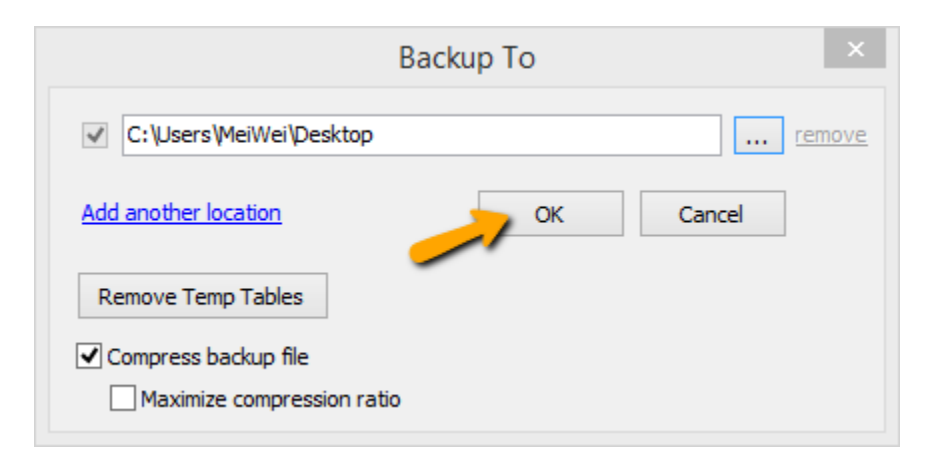

4. Press OK

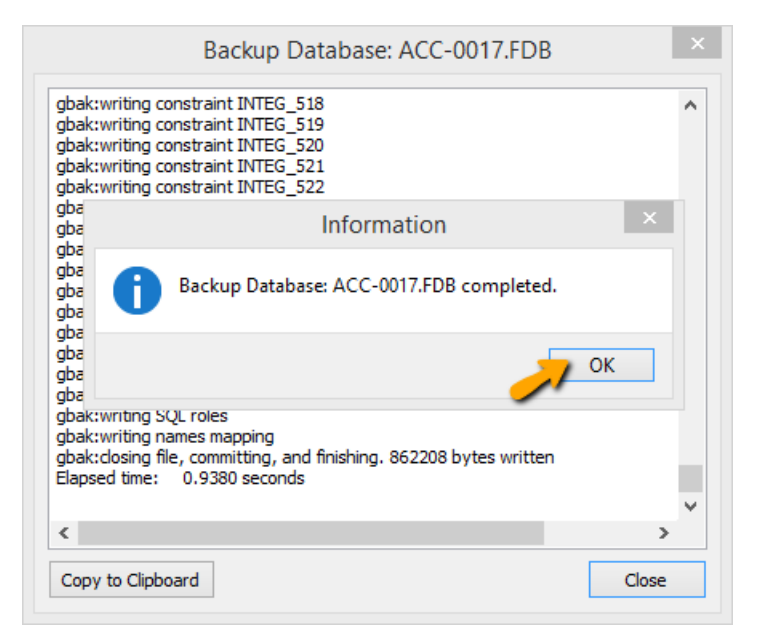

5. Press OK (Backup done).